## Microsoft Outlook 2013: Create a Rule to Automatically Reply to all new E-mail messages when they arrive.

You can set up Microsoft Office Outlook to send an automatic response to all of the people who send you e-mail messages. This tutorial example is for a departmental email account, so that every email you receive will get an automatic reply.

- Log onto the computer as the department email account. Click on the Windows Orb or Start button, under Programs, Microsoft Office, then Microsoft Outlook. Click the Next button 3 times as it configures Outlook on the computer. (You do not put any passwords in on any dialog boxes that appear.)
- On the Home tab, in the Move grouping, under the Rules drop down arrow, click on Manager Rules & Alerts. The Rules & Alerts dialog box appears, click on New Rule.
- 3. The **Rules Wizard** dialog box appear, under **Start from a blank rule** select **Apply rule on messages I receive**.

Click the Next button.

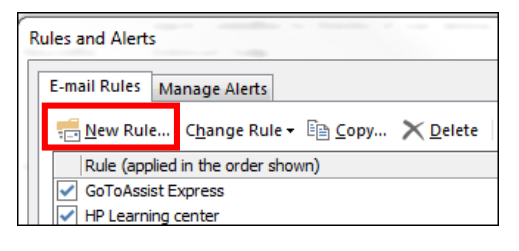

| Rules Wizard                                                                                                    |
|----------------------------------------------------------------------------------------------------|
| Start from a template or from a blank rule<br>Step 1: Select a template                                                                                                    |
| Stay Organized                                                                                                    |
| Move messages from someone to a folder<br>Move messages with specific words in the subject to a folder<br>Move messages sent to a public group to a folder<br>Figuressages from someone for follow-up<br>Move Microsoft InfoPath forms of a specific type to a folder<br>Move RSS items from a specific RSS Feed to a folder<br>Stay Up to Date<br>Move New Microsoft forms on the New Here Alert Window: |
| Display mail from someone in the New Item Alert Window     Play a sound when I get messages from someone                                                                                                    |
| Send an alert to my mobile device when I get messages from someone                                                                                                    |
| Start from a blank rule                                                                                                    |
| Apply rule on messages I receive                                                                                                    |
| Apply rule on messages I seru                                                                                                    |
| Step 2: Edit the rule description (click an underlined value)                                                                                                    |
| Apply this rule after the message arrives                                                                                                    |
| Cancel < Back Next > Finish                                                                                                    |

4. Put a check in the **sent only to me** conditions.

Click the **Next** button.

## 5. Put a check in the **have server** reply using a specific message.

Click on the **specific message** linked words under **Step 2**.

A new blank email message opens up. Type in a Subject any details you want to say for every email that arrives in this Inbox will receive the email you are typing now. Click the **Save & Close** 

**Examples:** We have received your email and will reply to it soon. Thanks for your email and please know that we will reply to it in a timely manner.

Click the Next button.

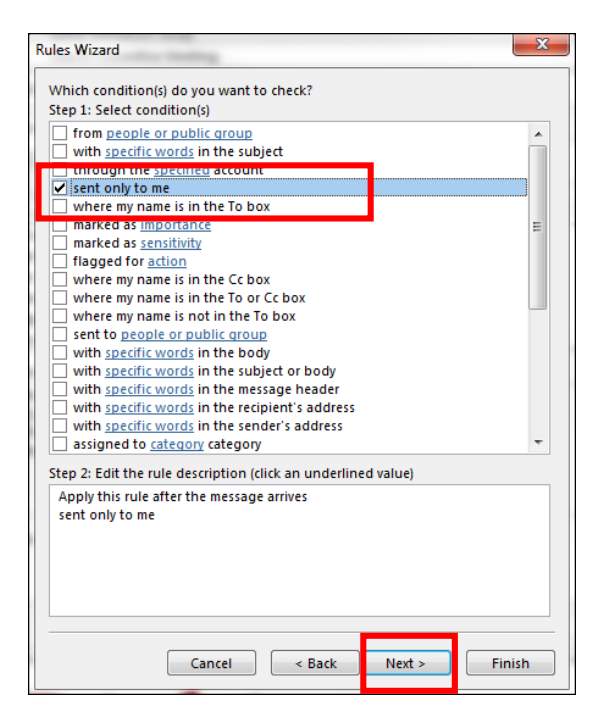

| Rules Wizard                                                                                                    | ×      |
|----------------------------------------------------------------------------------------------------|--------|
| What do you want to do with the message?<br>Step 1: Select action(s)                                                                                                    |        |
| move it to the <u>specified</u> folder     assign it to the <u>category</u> category     delete it     permanently delete it     move a copy to the <u>specified</u> folder     forward it to <u>people or public group</u> forward it to <u>people or public group</u> as an attachment | •      |
| redirect it to people or public group<br>redirect it to people or public group                                                                                                    | E      |
| reply only a cassific scruping.     flag message for follow up at this time     clear the Message Flag     clear message's categories     mark it as importance     print it     play a sound     the casification                                                                       |        |
| mark it as read                                                                                                    | -      |
| Step 2: Edit the rule description (click an underlined value)<br>Apply this rule after the message arrives<br>sent only to me<br>have server reply using[ <u>a specific message</u> ]                                                                                                    |        |
| Cancel < Back Next > F                                                                                                    | finish |

6. In the **Specify a name for this rule** and put a check in the **Turn on this rule**.

| Rules Wizard                                                                                                    |
|----------------------------------------------------------------------------------------------------|
| Finish rule setup.                                                                                                    |
| Step 1: Specify a name for this rule                                                                                           |
| Migration Support                                                                                                    |
| Step 2: Setup rule options Run this rule now on messages already in "Inbox" Turn on this rule Create this rule on all accounts |
| Step 3: Review rule description (click an underlined value to edit)                                                            |
|                                                                                                    |
|                                                                                                    |
| Cancel < Back Next > Finish                                                                                                    |

7. Click on **Finish** button.

No you can close Outlook and log off of the computer as your departmental email account.